# How to sign in to Titan Communities, Via e-mail invite

Lane Community College

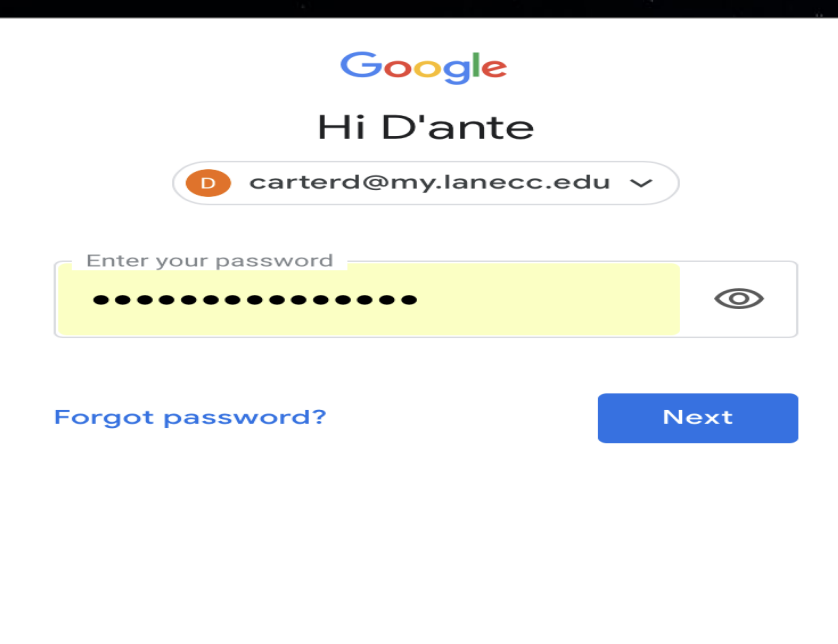

# **Step 1**: log in to your student e-mail.

#### Titan Communities

Yesterday

Organization Invitation: Portal Training Thas invited you to join the organization Port...  $\checkmark$ 

### Step 2: open email from "Titan Communities".

## Step 3: Click "manage invitations".

| M | Gmail            | <b>Q</b> Search mail                                                                                                    |                                                                                                    | •     | 0                                | *** | Comm | Lane | D  |
|---|------------------|----------------------------------------------------------------------------------------------------|----------------------------------------------------------------------------------------------------|-------|----------------------------------|-----|------|------|----|
| ÷ | 0 0              | © 0 D D                                                                                                    | Ī                                                                                                    |       | 5 of 3,043                       | <   | >    | \$   | 31 |
|   | Organizatio      | n Invitation: Portal Tra                                                                                                    | ining Inbox ×                                                                                                    |       |                                  |     | ē    | ß    | Ø  |
| - | Titan Communitie | s <noreply@engage.mail.campuslab< th=""><th>s.com&gt;</th><th>Mar 3</th><th>31, 2020, 6:24 PM (17 hours ago)</th><th>☆</th><th>4</th><th>:</th><th>0</th></noreply@engage.mail.campuslab<> | s.com>                                                                                                    | Mar 3 | 31, 2020, 6:24 PM (17 hours ago) | ☆   | 4    | :    | 0  |
|   |                  |                                                                                                    | has invited you to join the organization<br>Portal Training.<br>You can accept or decline by visiting your pending<br>invitations. |       |                                  |     |      |      | +  |

#### Step 4: Click "Log In"

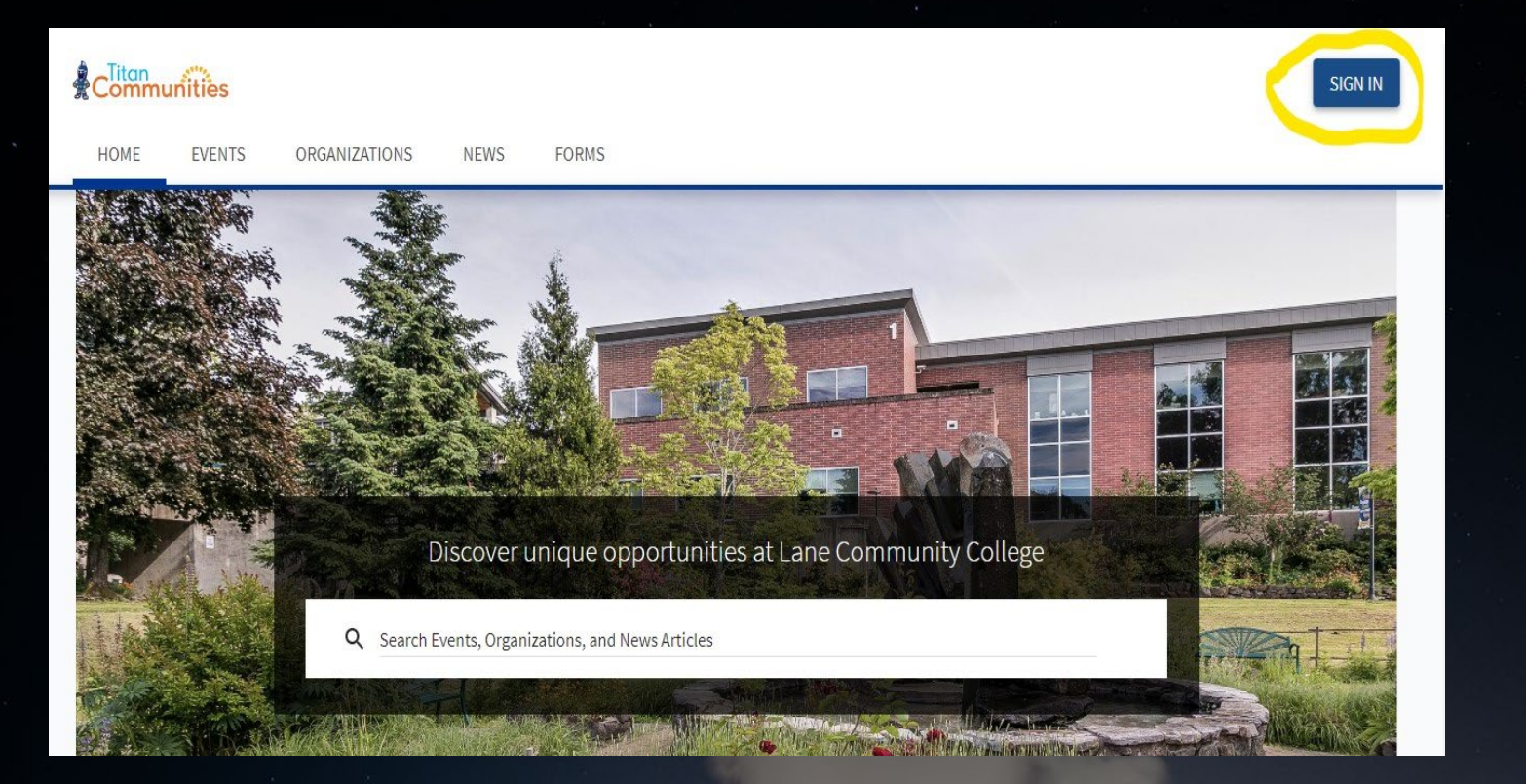

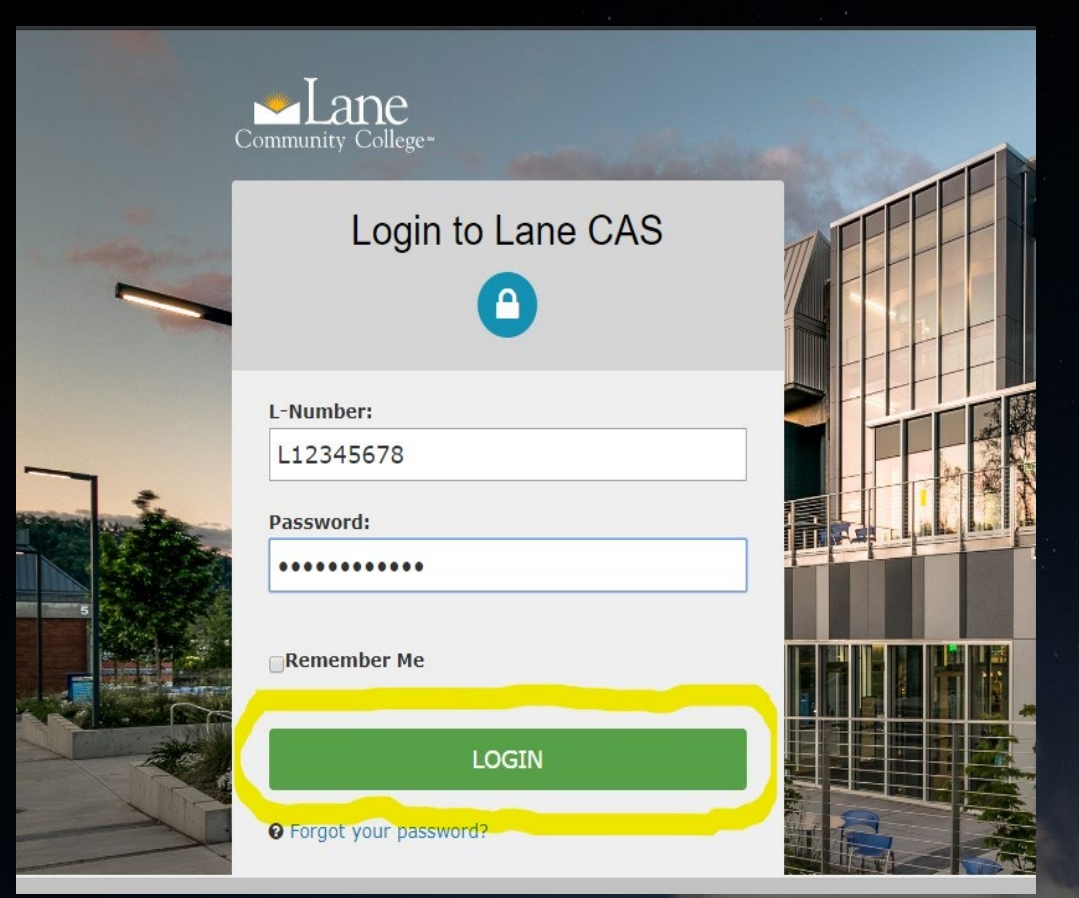

Step 5: log in with your L number and student password

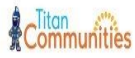

HOME EVENTS ORGANIZATIONS NEWS FORMS

#### Invitations

| Portal Training                  |        |         |
|----------------------------------|--------|---------|
| Member                           | ACCEPT | DECLINE |
| Show Membership on Public Roster |        |         |

CONFIR

Step 6: Accept your invitation to, example: (Portal Training)

₩ D

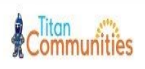

HOME EVENTS ORGANIZATIONS NEWS FORMS

#### Invitations

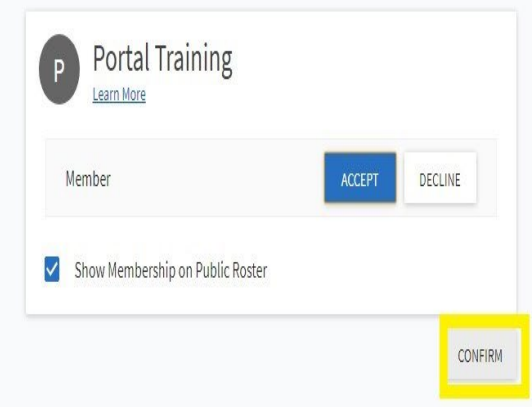

₩ D

# Step 7: Then click "Conform"

**Step 8:** Success! You are in, now you can access the organization's events, membership, forms, and much more!

Thank You for using Titan Communities!